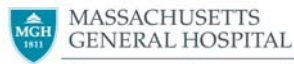

Norman Knight Nursing Center for Clinical & Professional Development

...a program within The Institute for Patient Care

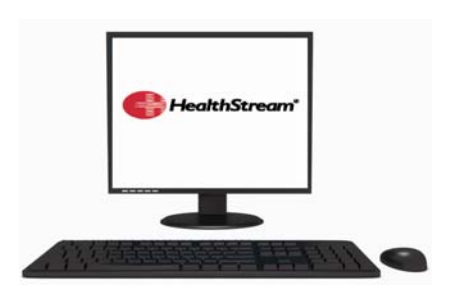

HealthStream Learning Management System Directions for the First-Time User

Access from a non Partners computer www.partners.org/healthstream

## Access from a Partners computer:

Click on Start, navigate to Partners Applications >Utilities > HealthStream

- 1. HealthStream is a learning management system requiring a **User ID** (always your MGH User name) and a **Password**. The password is **abc123**.
- 2. MY Learning tab allows you to access course assignments, view enrollments and class information. This is where you will find your assigned required training courses
- 3. My Transcript Tab view a history of completed courses
- 4. Catalog Tab allows you to find many safety and regulatory courses via title or keyword search
- 5. HospitalDirect Tab- Where continuing education credits courses can be found

## **IMPORTANT:**

-From:

- Navigating tip: Use the special function buttons to navigate (i.e., Save, Update, Pause, Next, Exit, Exit Lesson, Logout).
- DO NOT click the X in the upper right hand corner above the tool bar when you are in a course as your work may be lost.
- To find the 5-minute online tutorial about how to use HealthStream go to the **Courses tab** and in the search bar type in **Next Gen.**

Questions? Please contact the Help Desk or Ellen Forman.

http://sharepoint.partners.org/mgh/supportstaffcentral/Shared%20Documents/HealthStream/HealthStream%20Support%20Staff %201st%20time%20user.doc